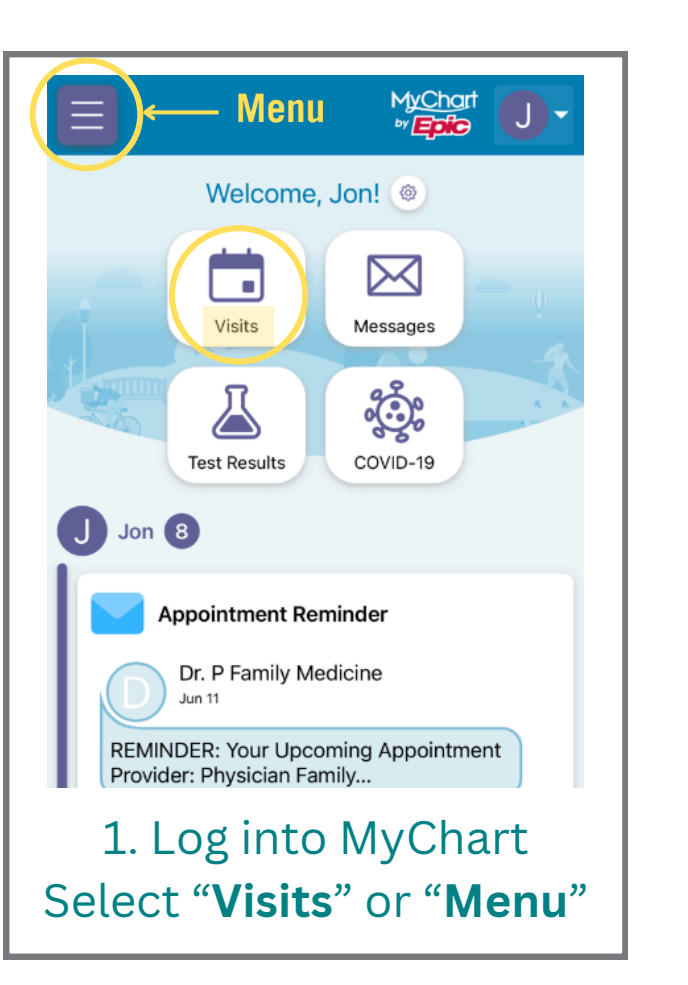

|               | Menu                     |  |  |
|---------------|--------------------------|--|--|
| Q             | Search the menu          |  |  |
| Find Care     |                          |  |  |
| Ť             | COVID-19 Symptom Checker |  |  |
| O             | Urgent Care Video Visit  |  |  |
|               | Schedule an Appointment  |  |  |
| R             | View Care Team           |  |  |
| Q             | Search for Provider      |  |  |
| Ť             | Symptom Checker          |  |  |
| Communication |                          |  |  |
|               | Messages                 |  |  |
|               | Ask a Question           |  |  |
| B             | Letters                  |  |  |
|               | Clinic Calls             |  |  |
| 2             | Select " <b>Schedule</b> |  |  |

| MyChart Close                      | Schedule /                                                                                                    | Choef Close                       |  |
|------------------------------------|----------------------------------------------------------------------------------------------------|-----------------------------------|--|
| 🎸 Schedule Appointment             | Please answer the followin<br>*Indicates a required field<br>*Do you have a persona<br>cancer?                                             | ng:<br>I.<br>Il history of breast |  |
| all us why you're coming in        | Yes                                                                                                    | No                                |  |
| en us why you re coming in         | *Do you have a family history of breast cancer?                                                                                            |                                   |  |
|                                    | Yes                                                                                                    | No                                |  |
| Wammogram (Screening) →            | * Are you currently experiencing any breast<br>problems such as: discharge, focal pain, lumps,<br>nipple changes, swelling, or thickening? |                                   |  |
| Urgent Care Video Visit            | Yes                                                                                                    | No                                |  |
|                                    | *Do you have breast implants?                                                                                                    |                                   |  |
|                                    | Yes                                                                                                    | No                                |  |
| ? Need help scheduling? Call us at | *Do you need help standing up or raising your arm for 15 minutes?                                                                          |                                   |  |
| 425-690-3535                       | Yes                                                                                                    | No                                |  |

## 3. Answer Scheduling Questionnaire

UW Medicine VALLEY MEDICAL CENTER

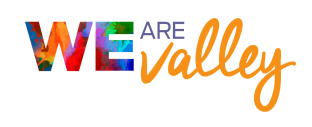